# App-V Advanced Packaging

A.A.D. Day 2019 Andreas Nick

#### Kontakt

Andreas Nick Info@nick-it.de

@NickInformation

Nick Informationstechnik GmbH Dribusch 2 30539 Hannover

+49 511 165 810 190 <u>www.nick-it.de</u> <u>www.software-virtualisierung.de</u> <u>www.AndreasNick.com</u>

Twitter:@nickinformation

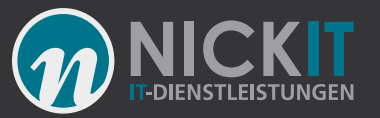

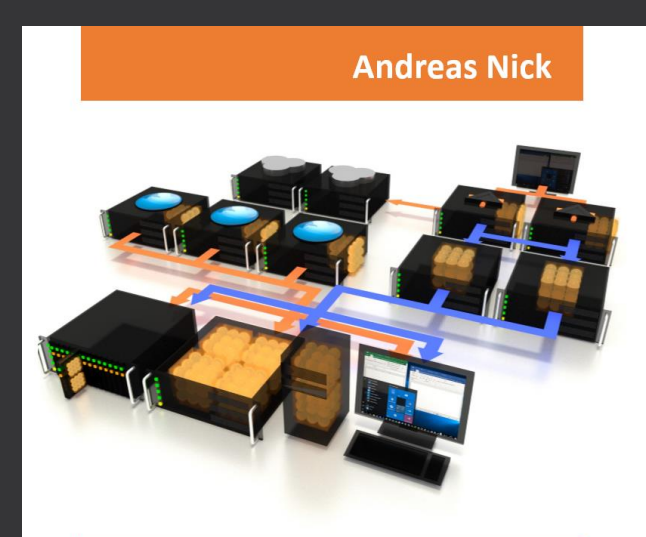

#### Softwarevirtualisierung mit App-V 5

**Ein Praxisbuch** 

- App-V Infrastruktur und Hochverfügbarkeit
- Client und Sequencer umfassend erklärt
- App-V mit SCCM und mit Citrix XenDesktop
- Tools und Troubleshooting

https://tinyurl.com/appvbuch

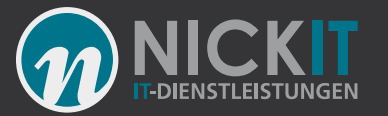

#### Advanced App-V Packaging

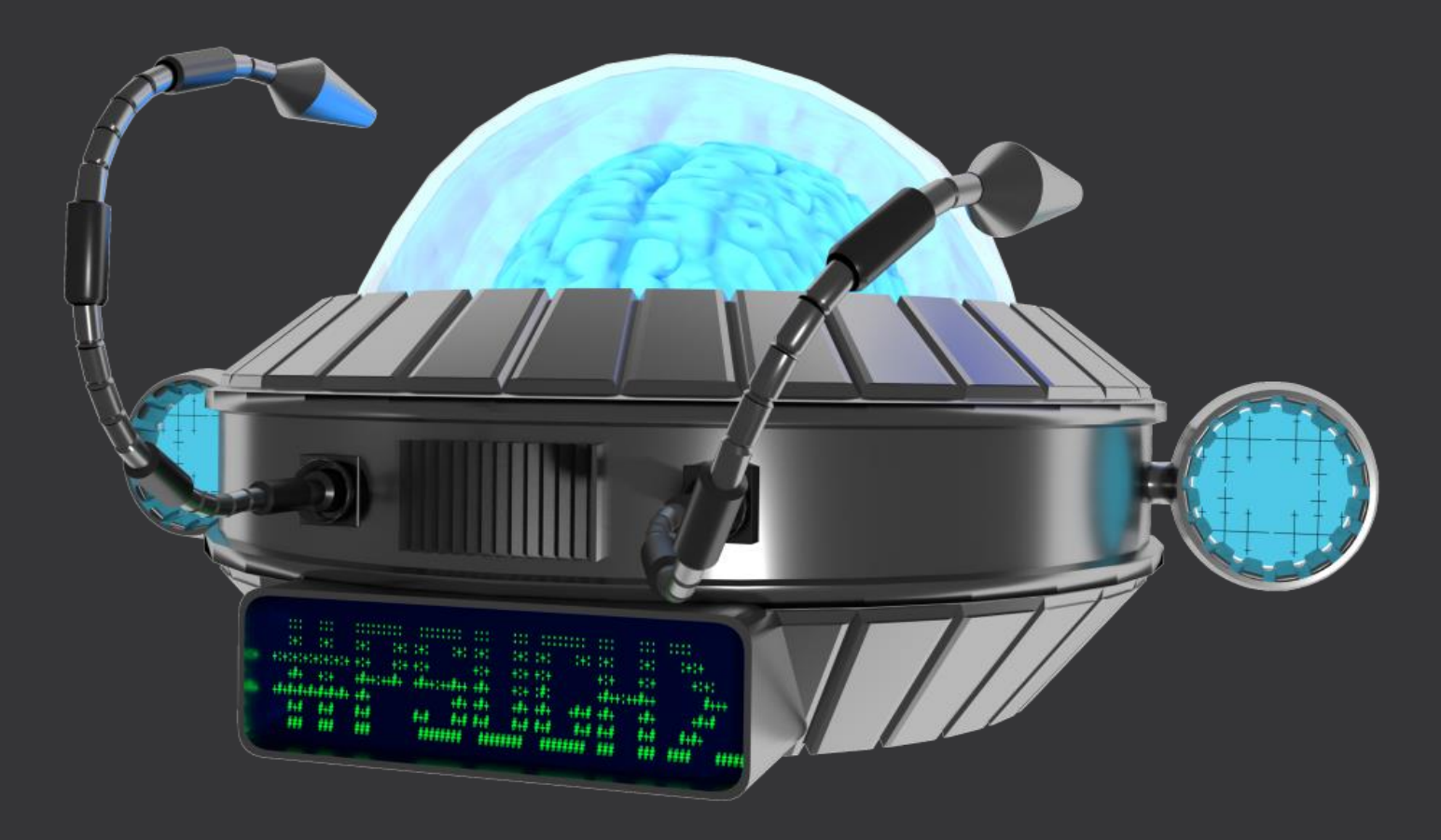

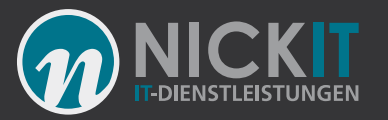

#### PVAD - Dein altes Eisen?

- PVAD Primary Virtual Application Directory:
  - Außerhalb des VFS (direkte Pfade)
  - -EnablePVADControl oder
  - HKLM\SOFTWARE\Microsoft\AppV\Sequencer\Com patibility\EnablePV ADControl DWORD = 1
- Notwendig nicht nur für Adobe Produkte
  - Adobe Acrobat
  - Photoshop
  - Adobe Dreamweaver CS
  - Office 2010, Office 2013, 2016 (ODT)
- Notwendig f
  ür viele Anwendungen die nicht funktionieren

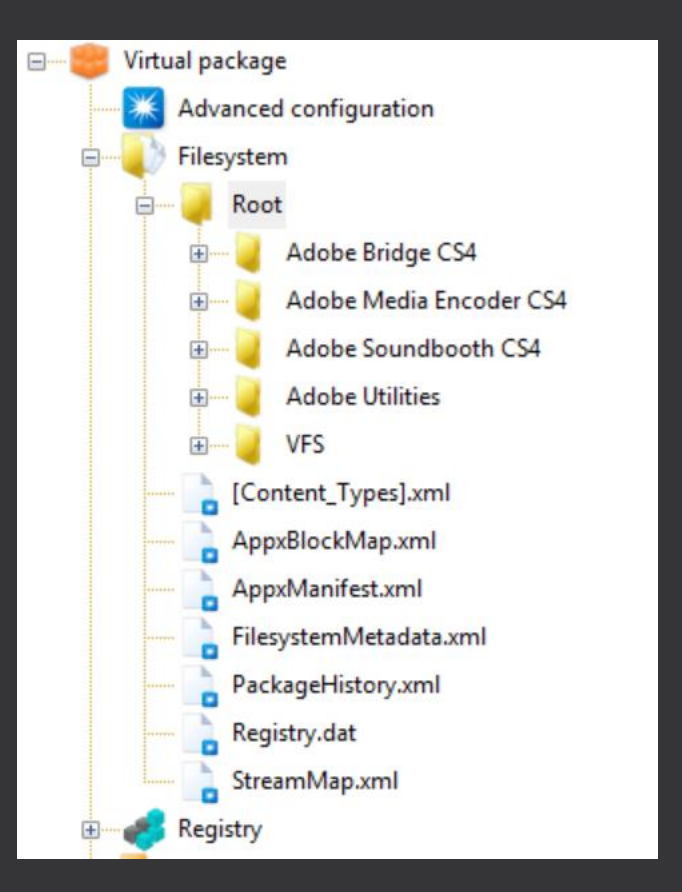

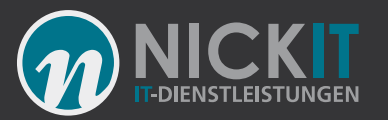

### Du magst es sauber?

- Deaktivieren von unnötigen Diensten hilft nicht viel! Du brauchst ein App-V Template:
- Ausfiltern der Logs (SCCM, Matrix42 etc.)
- Ausfiltern der Performance Daten
- Ausschluss des Desktops
- Vielleicht sogar löschen von Installer\Windows (Vorsicht hier können .ico Dateien liegen)

<?xml version="1.0" encoding="utf-8"?>
<SequencerTemplate xmlns:xsd="http://ww
<AllowMU>false</AllowMU>
<AppendPackageVersionToFilename>true
<AllowLocalInteractionToCom>false</Al
<AllowLocalInteractionToObject>false<
FullVFSWriteMode>false</FullVFSWrite
<ExcludePreExistingSxSAndVC>false</Ex
<FileExclusions>
<string>[{Profile}]\NTUSER.DAT</stri
<string>[{Local AppData}]Low</stri
<string>[{CryptoKeys}]</string>
<string>[{Common AppData}]\Microsol
<string>[{Common AppData}]\Microsol

| Datei | Anzeigen Extras Hilfe          |  |
|-------|--------------------------------|--|
| Neu   |                                |  |
| Ċ     | Öffnen                         |  |
| 2     | Speichern                      |  |
| 5     | Speichern unter                |  |
| ŀ     | Als neues Paket speichern      |  |
| ŀ     | Als Vorlage speichern us, um e |  |
| 1     | /orlage laden                  |  |
| E     | Beenden                        |  |
| 1     |                                |  |

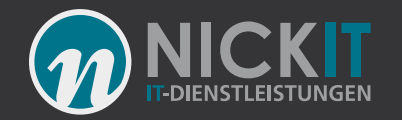

#### Welche Skriptsprache solltest Du nutzen?

- PowerShell poppt auf (Dosbox) und ist träge
- CMD kann "fast" jeder
- VBS ist sehr schnell und kann zum Aufruf von PowerShell und CMD Dateien genutzt werden
- Und \*\*\* Microsoft mach das auch so \*\*\*
  - C:\Windows\Sytsem32\
     SyncAppvPublishingServer.vbs
  - Startet Sync-AppVPublishingServer
- Wer kann da noch etwas gegen VBS sagen?

```
' Andreas Nick 2017
' Hide Script
scriptdir =
CreateObject("Scripting.FileSystemObject
").GetParentFolderName(WScript.ScriptFul
IName)
'msgbox scriptdir ,0, "Script path"
Set objShell =
CreateObject("WScript.Shell")
execpath = "CMD /C " & scriptdir &
"\IDLKonsisClientFirewall.cmd"
objShell.Run execpath, 0, False
Set objShell = Nothing
```

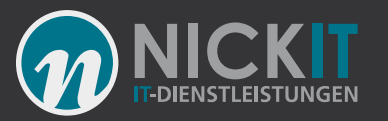

### Vergiss die Visual C++ Runtime!

- Vermeidung der VC++ im Paket
- Bekannte VC++ Runtimes schon auf dem Sequencer
  - <u>https://www.software-virtualisierung.de/powershell/automatic-download-and-install-all-visual-c-runtimes.html</u> Aaron Parker hat hier etwas besseres!
- Wird in das Clientsystem kopiert (mögliche Versionskonflikte)
- Beschleunigen der Bereitstellung (Tim hat hier mal gemessen)
   <u>http://www.tmurgent.com/AppV/images/WhitePapers/Research\_V</u>
   <u>CRuntimes.pdf</u> die Veröffentlichungszeiten halbieren sich!
- Löschen der VC++ Runtimes aus dem Paket nur über das AppXManifest

| ly package function | ed from package.       |
|---------------------|------------------------|
|                     |                        |
|                     | Runtimes detected.     |
|                     | n Virtualization Seque |
|                     |                        |
|                     | n Virtualization Seque |

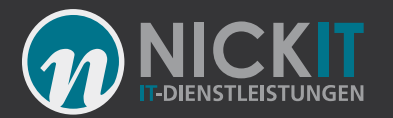

#### Dateisammlungen im Scripts Ordner

- Lösung über ein VB Script:
  - Dateien werden komprimiert
  - Die Installation erfolgt über eine CMD und wird vom VB Script aufgerufen
  - <u>https://www.andreasnick.com/90-archives-and-file-groups-in-the-app-v-scripts-folder.html</u>
- Gibt es eine Bessere Lösung?
  - Vielleicht hier ein sehr schöner Blog von dazu
  - Dateien werden aus dem VFS kopiert
  - Dynamisch und abhängig von der Lokation

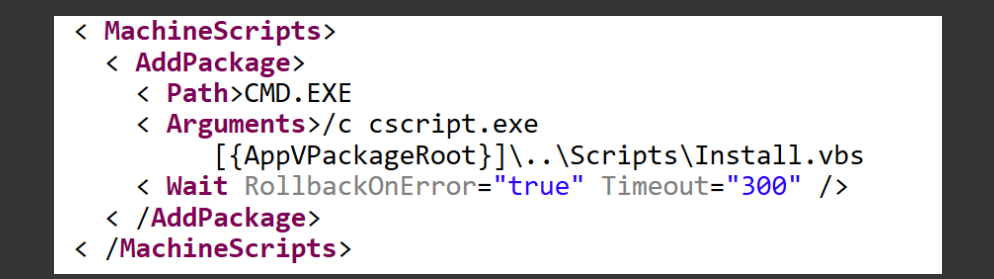

The archive will be copied from the "Script ' into the Temp directory and unpacked there ' Thereafter a Batch script will start that i ' Andreas Nick 2016 ZipArchiv = "archiv.zip" TempFolder = "tempinst" 'extract here ZInstallBatch = Install.cmd" Set wshShell = CreateObject( "WScript.Shell" Set wshSystemEnv = wshShell.Environment( "SYS set fso = CreateObject("Scripting.FileSystemCompared Strength Strength 'Get Environment Temp = wshShell.ExpandEnvironmentStrings( wsh CurrentDirectory = fso.GetAbsolutePathName(" ArchivePath = CurrentDirectory & "\" & ZipArd Set wshSystemEnv = Nothing Set wshShell = Nothing Set fso = Nothing 'Extract Archive ZipFile=ArchivePath wscript.echo "ZIP:" & ZipFile ExtractTo = temp & "\" & TempFolder Set fso = CreateObject("Scripting.FileSystemC If Not fso.FolderExists(Temp) Then fso.CreateFolder(Temp) End If fso.CopyFile ZipFile, temp & "\" If Not fso.FolderExists(ExtractTo) Then fso.CreateFolder(ExtractTo)

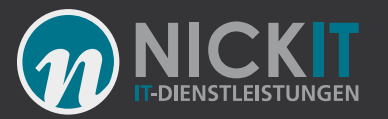

### Nutze App-V zum Linkmanagement!

- Verknüpfungen werden sehr schnell unter Windows 10 angelegt und gelöscht
- Wie ist es mit leeren Paketen, die lokal installierte Anwendungen starten?
- Das Verknüpfungsmanagement erfolgt über den Publishing Server – beispielsweise zum verlinken von PDF Dokumenten
- <u>https://www.andreasnick.com/79-shortcut-management-with-app-v-for-the-preparation-of-documents-pdf-and-scripts.html</u>

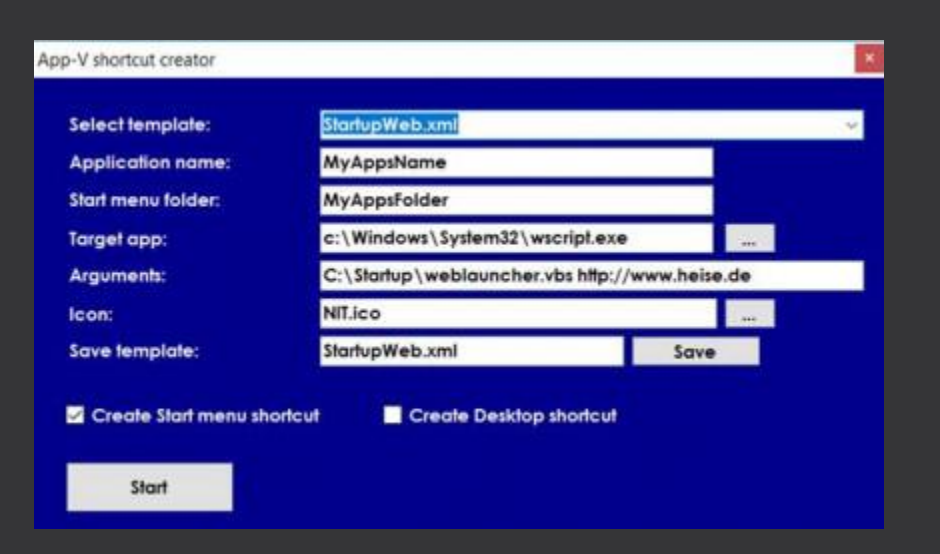

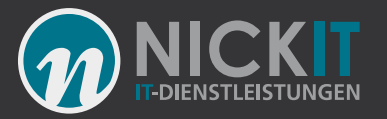

#### Verlasse die virtuelle Blase

- Manchmal ist es
   wünschenswert, die virtuelle
   Blase zu verlassen
- Die Lösung: VBS mit WMI Aufruf zum Starten eines Prozesses. Dieser Proc wird außerhalb der Blase gestartet
- Aufruf im Paket über einen link oder extern
- Die Quelle: Kenne ich nicht mehr :-/

Dim g cmdArgs g cmdArgs = "" ParseCmdLine if g cmdArgs = "" Then Wscript.echo "Command line arguments are required." Wscript.quit 0 End If Dim syncCmd ContentArgs = " " & g cmdArgs strComputer = "." strExe = "C:\Program Files (x86)\Internet Explorer\iexplore.exe" & ContentArgs ' Connect to WMI set objWMIService = getobject("winmgmts://" & strComputer & "/root/cimv2") ' Obtain the Win32 Process class of object. Set objProcess = objWMIService.Get("Win32 Process") Set objProgram = objProcess.Methods ("Create").InParameters.SpawnInstance objProgram.CommandLine = strExe 'Execute the program now at the command line. Set strShell = objWMIService.ExecMethod("Win32 Process", "Create", objProgram) ' Reset error handling Sub ParseCmdLine() On Error Goto 0 dim objArgs WScript.Quit 0 dim argsCount dim x Set objArgs = Wscript.Arguments argsCount = objArgs.count x = 0 While x < argsCountg cmdArgs = g cmdArgs & " " & objArgs(x) x = x + 1Wend End Sub

### Es muss nicht immer die DeploymentConfig.xml sein

- Skripte können einfach während der Sequenzierungsphase angelegt werden
- Das Skript immer als Parameter eintragen sonst erfolgt keine saubere Anwendungsdeklaration im App-V Paket. Nie das Skript direkt aufrufen (FTA)
- Und zum Stichwort Aufrufe im AppXManifest sind auch möglich

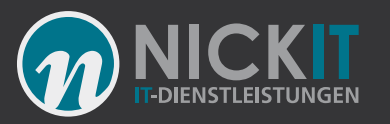

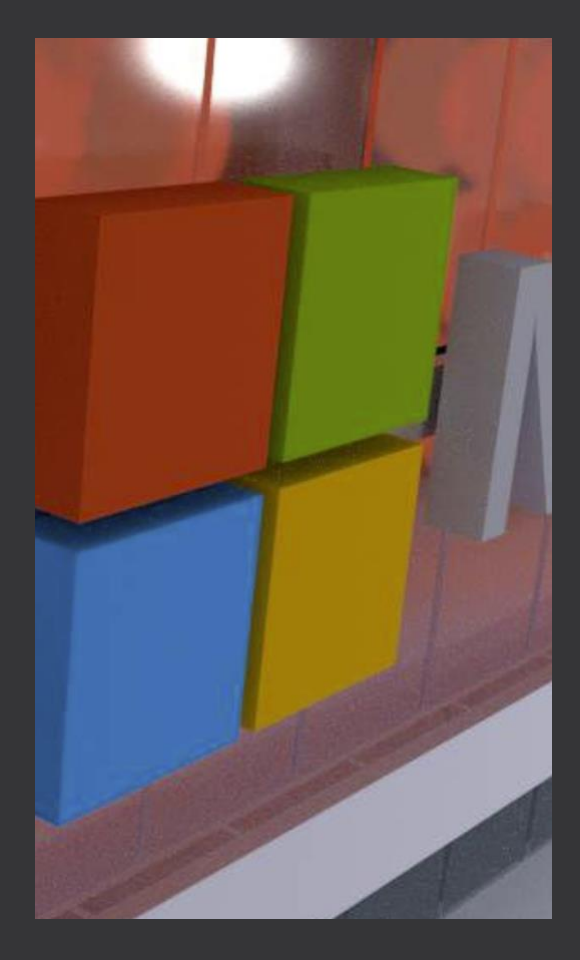

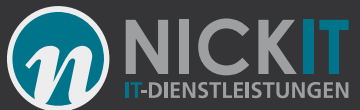

#### Mach es wie Microsoft Starte Deine Skripte im AppXManifest

- Office 2010 App-V nutzte diese Methode erstmals
- Fester Bestandteil des ODT
- "appv:" Tag vor jede Zeile Stellen
- Groß- und Kleinschreibung beachten
- Keine externen Dateien
- Der gute Tim hat einen Editor geschrieben.
   Leider ist der Editor nicht immer gut:
- <u>http://www.tmurgent.com/appv/index.php/en/appvforum/avme/24-appvmanifest-editor-released</u>

| <pre><appv:machinescripts></appv:machinescripts></pre>                            |
|-----------------------------------------------------------------------------------|
| <appv:addpackage></appv:addpackage>                                               |
| <appv:path>"[{AppVPackageRoot}]\\Scripts\Integrator.exe"</appv:path>              |
| <appv:arguments>/I /Msi /License /AppV PackageGUID=EB51A3D4-B87F</appv:arguments> |
| <appv:wait rollbackonerror="true" timeout="0"></appv:wait>                        |
|                                                                                   |
| <appv:removepackage></appv:removepackage>                                         |
| <appv:path>"[{AppVPackageRoot}]\\Scripts\Integrator.exe"</appv:path>              |
| <appv:arguments>/U /Msi /License /AppV PackageGUID=EB51A3D4-B87F</appv:arguments> |
| <appv:wait rollbackonerror="true" timeout="0"></appv:wait>                        |
|                                                                                   |
| <appv:publishpackage></appv:publishpackage>                                       |
| <appv:path>"[{AppVPackageRoot}]\\Scripts\Integrator.exe"</appv:path>              |
| <appv:arguments>/I /Msi /Extension /Global /AppV PackageGUID=EB5</appv:arguments> |
| <appv:wait rollbackonerror="true" timeout="0"></appv:wait>                        |
|                                                                                   |
| <appv:unpublishpackage></appv:unpublishpackage>                                   |
| <appv:path>"[{AppVPackageRoot}]\\Scripts\Integrator.exe"</appv:path>              |
| <appv:arguments>/U /Msi /Extension /Global /AppV PackageGUID=EB5</appv:arguments> |
| <appv:wait rollbackonerror="true" timeout="0"></appv:wait>                        |
|                                                                                   |
|                                                                                   |

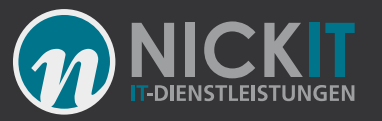

### PowerShell enkodiert in der Config.xml

 PowerShell kann ein Skript Base64 Encodiert aufrufen. Das Encoden ist mit folgendem Befehl zu realisieren:

function convertto-EncodedCommand(\$command)
{
 #powershell.exe -encodedCommand \$encodedCommand
 \$bytes = [System.Text.Encoding]::Unicode.GetBytes(\$command)
 return [Convert]::ToBase64string(\$bytes)
 }
 convertto-EncodedCommand -command \$Command | Out-File C:\Temp\encoded.txt -Force

 Nun ist es möglich, das Skript direkt in eine der externen Config.XML Dateien zu packen (auch ideal f
ür Trojaner ;-) )

## Demo Firewall Settings über ein Skript

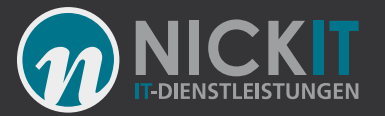

### Fragen

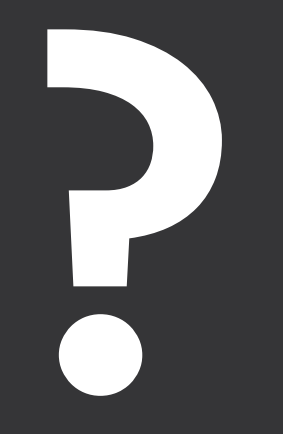

#### Kontakt

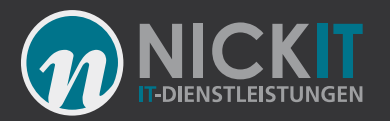

#### Andreas Nick Info@nick-it.de

#### Twitter: @NickInformation

Nick Informationstechnik GmbH Dribusch 2 30539 Hannover

+49 511 165 810 190 <u>www.nick-it.de</u> <u>www.software-virtualisierung.de</u> <u>www.AndreasNick.com</u>

#### AndreasNick.com HOME ABOUT CONTACT STRSS

#### A new IT Blog

🛊 Featured 🕐 Monday, 19 September 2016 🛸 Custom 👁 142 Hits 🙊 1 Comment

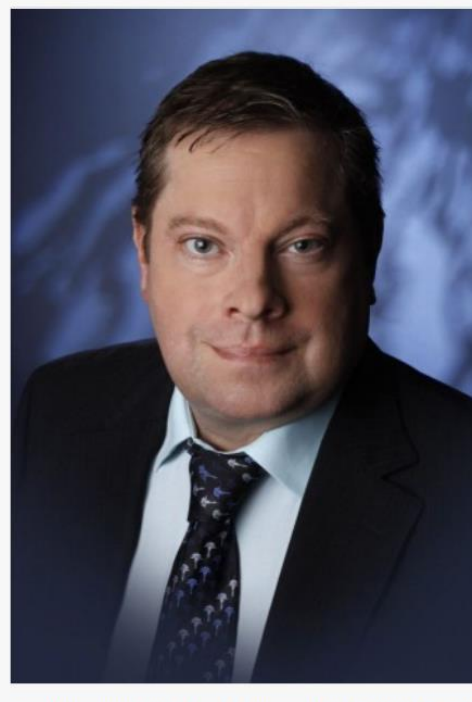

My name is Andreas Nick and this is my new blog with information and tools related to my occupation. I am an IT visionary with a strong focus on the use of an optimal IT workplace, and I have been working for approximately 15 years in Germany in the Citrix and VMWare VDI field. I've realized these goals for several years now through the work of my company in Germany, Nick Informationstechnik, and our numerous satisfied customers. Particularly through the use of automation we are able to find solutions that other service providers are able only with difficulty to offer.

In this capacity I've particularly specialized in providing software for terminal servers and desktops through software virtualization with App-V. The areas of server- and storage virtualization are also interesting to me. I believe in the community and in the support that we as colleagues employed throughout various firms in our profession can give to each other and would like to use this blog to give something back to the community. Our German blog www.software-virtualisierung.de will be supplemented by this blog and the information from it and our experiences in Germany will be edited for the international Microsoft, Citrix, VMWare

and VDI community. I would especially like to protect customers from errors, to

### Verlosung

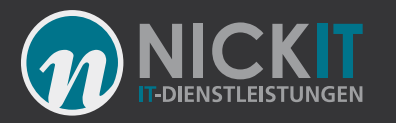

Repackager

MSIX

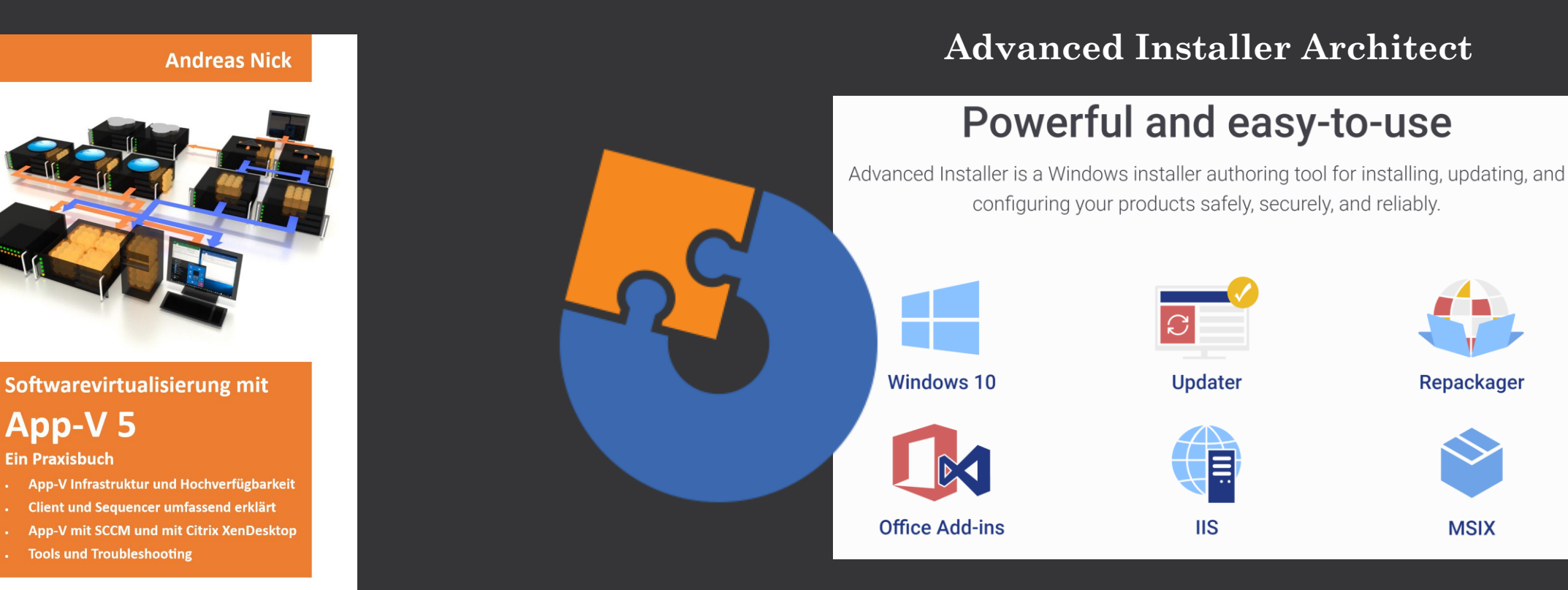

App-V 5

https://tinyurl.com/appvbuch

**Ein Praxisbuch** 

Advanced Installer Architect: Die Lizenz wird durch die Firma Caphyon verlost